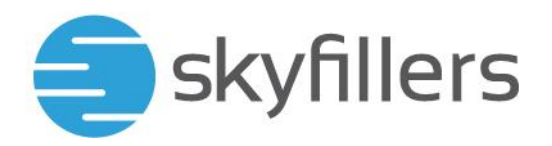

# **HOSTED EXCHANGE – SHARED MAILBOXES**

Skyfillers Kundenhandbuch

## INHALT

| Generelles                                       | 2 |
|--------------------------------------------------|---|
| Eingeschränkte Berechtigungen                    | 3 |
| Geteiltes Postfach manuell in Outlook hinzufügen | 5 |

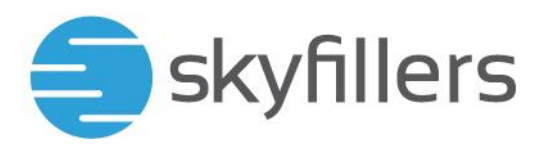

#### Generelles

Shared Mailboxes bieten dieselben Funktionen wie normale User Mailboxes, jedoch ohne die Möglichkeit, sich direkt am Postfach anzumelden. Es gibt also keine Zugangsdaten für Shared Mailboxes. Stattdessen kann das Postfach indirekt über Berechtigungen geöffnet werden.

Wird beim Erstellen eines neuen Postfachs der Typ Shared Mailbox ausgewählt, beschränken sich die Angaben auf den Anzeigenamen und die E-Mail-Adresse. Ein Passwort gibt es nicht.

Zudem können direkt die gewünschten globalen Berechtigungen erteilt werden: SendOnBehalf, SendAs und FullAccess.

| Full Access (Auto-Mapping Enabled)      |     |             |          |  |
|-----------------------------------------|-----|-------------|----------|--|
| Type to search                          |     |             |          |  |
| Selectable                              | ~   | H K         | Selected |  |
| Full Access (Auto-Mapping Disabled)     |     |             |          |  |
| Type to search                          |     |             |          |  |
| Selectable                              | ~   | ы к<br>> с  | Selected |  |
| Senden im Auftrag von                   |     |             |          |  |
| Type to search                          |     |             |          |  |
| Selectable                              | •   | э) К<br>э С | Selected |  |
| Message copy for Send On Behalf enabled |     |             |          |  |
| Sende als Type to search                |     |             |          |  |
| Selectable                              | × × | ) (C        | Selected |  |

Bei Benutzern, die FullAccess (Auto-mapping Enabled) Berechtigungen erhalten, taucht ab Outlook 2010 das geteilte Postfach automatisch auf.

Benutzer mit Full Access (Auto-Mapping Disabled) können das Postfach in Outlook manuell hinzufügen (siehe Anleitung weiter unten).

Mit FullAccess Berechtigungen kann ein Benutzer sämtliche Daten im Postfach sehen, verändern und löschen. Die Benutzer können zudem auch die individuellen Berechtigungen der Postfach-Ordner anpassen.

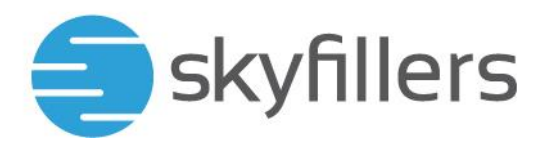

#### Eingeschränkte Berechtigungen

Es ist möglich, einem Benutzer nur eingeschränkte Berechtigungen zum geteilten Postfach zu geben, so dass nur bestimmte Ordner sichtbar sind und/oder nur gelesen werden kann.

Klicken Sie mit der rechten Maustaste in Outlook auf die Überschrift des Postfachs. In den Datendateigenschaften können die Berechtigungen angepasst werden.

| ▲ Info-share | vd.                                        |
|--------------|--------------------------------------------|
| Postei       | In neuem Fen <u>s</u> ter öffnen           |
| Entwür       | Dateispeicheror <u>t</u> öffnen            |
| Gesenc       | "Info-shared" s <u>c</u> hließen           |
| Gelösc       | Ne <u>u</u> er Ordner                      |
| Junk-E       | In Favoriten anzeigen                      |
| Postau Ž     | Unterordner von A nac <u>h</u> Z sortieren |
| 45           | O <u>r</u> dnerberechtigungen              |
| e            | Datendate <u>i</u> eigenschaften           |

Öffnen Sie den Reiter Berechtigungen:

| lame                     | Berechtigungsstufe                                             |
|--------------------------|----------------------------------------------------------------|
| tandard                  | Keine                                                          |
| nonym                    | Keine                                                          |
| Hinzufügen               | Entfernen Eigenschaften                                        |
| erechtigungen            |                                                                |
| erechtigungsstufe: Keine | ~                                                              |
| Lesen                    | Schreiben                                                      |
| Keine                    | Elemente erstellen                                             |
| ○ Alle Details           | Unterordner erstellen<br>Eigene bearbeiten<br>Alles bearbeiten |
| Elemente löschen         | Sonstiges                                                      |
| Keine                    | Besitzer des Ordners                                           |
| ⊖ Eigene                 | Ordnerkontaktperson                                            |
| ○ Alle                   | Ordner sichtbar                                                |

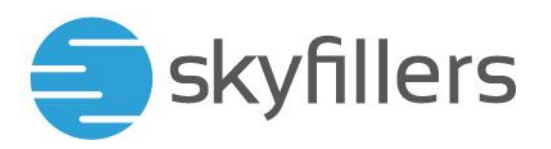

Über "Hinzufügen" können Sie den zu berechtigenden Benutzer aus der Adressliste auswählen:

|                                | OK demoeasy.co | om AL - demo@demoeasy.con ∨ | Erweiterte Suche                      |
|--------------------------------|----------------|-----------------------------|---------------------------------------|
| Name                           | Position       | Telefon geschäftlich Bü     | iro                                   |
| o admin                        |                |                             | · · · · · · · · · · · · · · · · · · · |
| 🖧 all@cleme.casy.ce.e.         |                |                             |                                       |
| 👸 furborn livitic Astront Test |                |                             |                                       |
| CRM Test                       |                |                             |                                       |
| 2 Demoensy Johnnel             |                |                             |                                       |
| å Googie Account               |                |                             |                                       |
| # Henrik Cordsen               |                |                             |                                       |
| Sinfo Demoeasy                 |                |                             |                                       |
| 5 info-shared                  |                |                             |                                       |
| 2 Jan Syring Testkonto         |                |                             |                                       |
| 3 I'm Doe                      |                |                             |                                       |
|                                |                |                             |                                       |
| John Doe - External            |                |                             |                                       |
| A Lars Testaccount 2           |                |                             |                                       |
| . MailContactTest-Democaar     |                |                             |                                       |
| <                              |                |                             | >                                     |

Damit ein Benutzer (ohne FullAccess Berechtigungen) das geteilte Postfach sehen kann, muss für das ganze Postfach mindestens die Berechtigung "Ordner Sichtbar" erteilt werden:

| lame                      | Berechtigungsstufe      |
|---------------------------|-------------------------|
| tandard                   | Keine                   |
| nonym                     | Keine                   |
|                           |                         |
| Hinzufügen                | Entfernen Eigenschaften |
| Berechtigungen            |                         |
| Berechtigungsstufe: Keine | ~                       |
| Lesen                     | Schreiben               |
| Keine                     | Elemente erstellen      |
| O Alle Details            | Unterordner erstellen   |
|                           | Eigene bearbeiten       |
|                           | Alles bearbeiten        |
| Elemente löschen          | Sonstiges               |
| Keine                     | Besitzer des Ordners    |
| ◯ Eigene                  | Ordnerkontaktperson     |
| Alle                      | Ordner sichtbar         |
|                           |                         |
|                           |                         |
|                           |                         |
|                           |                         |
|                           | OK 111 1                |

Für die einzelnen Ordner im Postfach können die Berechtigungen genauso und individuell erteilt werden.

Es werden ausschließlich Ordner angezeigt, für die der Benutzer die "Folder Visible"-Berechtigungen erhalten hat. Alle anderen Ordner bleiben verborgen.

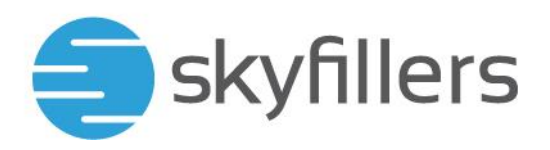

### Geteiltes Postfach manuell in Outlook hinzufügen

Wählen Sie in Outlook Datei > Kontoeinstellungen > Kontoeinstellungen:

|            | Kontoeinstellungen                                                                  | Kontoeinstellungen<br>Ändern der Einstellungen für die:<br>Zugriff auf dieses Konto im<br><u>https://outlook.sfp-net.com</u> |
|------------|-------------------------------------------------------------------------------------|----------------------------------------------------------------------------------------------------|
|            | Kontoe <u>i</u> nstellungen<br>Konten hinzufügen oder e<br>Verbindungseinstellungen | tfernen bzw. vorhandene<br>ändern.                                                                                           |
| <b>2</b> 0 | Zugriffsrechte für Stellve<br>Anderen Personen Berecht<br>Elementen und zum Antw    | ertretung<br>tigungen zum Empfangen von<br>orten in Ihrem Auftrag erteilen.                                                  |
| <b>A</b>   | Adress <u>b</u> uch herunterlade<br>Eine Kopie des globalen A                       | en :<br>dressbuchs herunterladen. :                                                                                          |
|            | Mobiltelefonbenachricht<br>SMS und Mobiltelefonben                                  | <b>igungen verwalten</b><br>achrichtigungen einrichten.                                                                      |
|            | <u>P</u> rofil ändern<br>Microsoft Outlook neu sta<br>auswählen.                    | rten und ein anderes Profil                                                                                                  |
|            | Profile verwalten<br>Profile hinzufügen oder er<br>Profileinstellungen ändern       | ntfernen bzw. vorhandene<br>Aktualisierungen emprangen. we                                                                   |

Wählen Sie Ihr primäres Exchange-Konto aus und klicken Sie dann auf "Ändern":

|         |              | RSS-Feeds   | SharePoint-Listen    | Internetkalender   | Veröffentlichte Kalender  | Adressbücher |
|---------|--------------|-------------|----------------------|--------------------|---------------------------|--------------|
| Neu     | 🌪 Reparier   | ren 🚰 Ä     | ndern 📀 Als Sta      | andard festlegen   | 🗙 Entfernen 🔹 🖶           |              |
| ame     |              |             |                      | Тур                |                           |              |
| demo    | o@demoeasy.  | com         |                      | Microsoft Exchan   | ge (standardmäßig von die | sem Kon      |
|         |              |             |                      |                    |                           |              |
|         |              |             |                      |                    |                           |              |
| n ausge | wählten Kont | o werden ne | eue Nachrichten an ( | den folgenden Spei | icherort übermittelt:     |              |

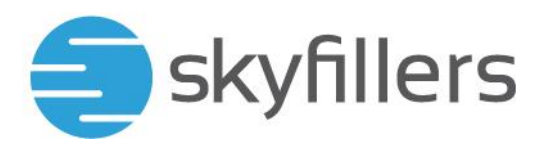

Klicken Sie auf "Weitere Einstellungen":

| Servereinstellungen<br>Geben Sie die Microsoft Exchange Server-1 | Einstellungen für Ihr Konto ein. | ×                     |
|------------------------------------------------------------------|----------------------------------|-----------------------|
| Benutzername: <u>demo@demoeasy.com</u>                           |                                  |                       |
| Offlineeinstellungen                                             |                                  |                       |
| Z Exchange-Cache-Modus verwenden                                 |                                  |                       |
| E-Mail im Offlinemodus:                                          |                                  | 1 Jahr                |
|                                                                  |                                  |                       |
|                                                                  |                                  |                       |
|                                                                  |                                  |                       |
|                                                                  |                                  |                       |
|                                                                  |                                  |                       |
|                                                                  | [                                | Weitere Einstellungen |

Wählen Sie den Reiter "Erweitert" und klicken Sie dann auf "Hinzufügen":

| Microsoft Exchange                                                                                                    | ×   |
|----------------------------------------------------------------------------------------------------|-----|
| Allgemein Erweitert Sicherheit                                                                                                    |     |
| Postfächer<br>Zusätzlich diese Postfächer öffnen:<br>Hinzufügen<br>Entfernen                                                                                                    |     |
| Einstellungen für den Exchange-Cache-Modus  Exchange-Cache-Modus verwenden  Freigegebene Ordner herunterladen  Öffentliche Ordner-Favoriten herunterladen  Outlook-Datendateieinstellungen |     |
| Postfachmodus<br>Outlook verwendet für die Kommunikation mit Microsoft<br>Exchange den Unicodemodus.                                                                                       |     |
|                                                                                                    |     |
| OK Abbrechen Überneh                                                                                                    | men |

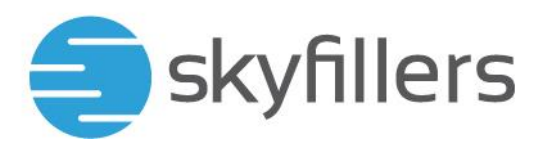

Geben Sie den Namen oder die E-Mail-Adresse des geteilten Postfachs ein und bestätigen Sie mit dem Klick auf "OK":

| Postfach hinzufügen  | ×         |
|----------------------|-----------|
| Postfach hinzufügen: |           |
| demo@demoeasy.com    |           |
| ОК                   | Abbrechen |

Das geteilte Postfach wurde hinzugefügt und taucht in Outlook unterhalb Ihres eigenen Postfachs auf.

Kehren Sie zu Outlook zurück, indem Sie auf "OK", "Weiter" und "Fertig" klicken.